# PASSO A PASSO PARA CONFECÇÃO DE CARTEIRINHAS PARA O KOHA USANDO O EXCEL

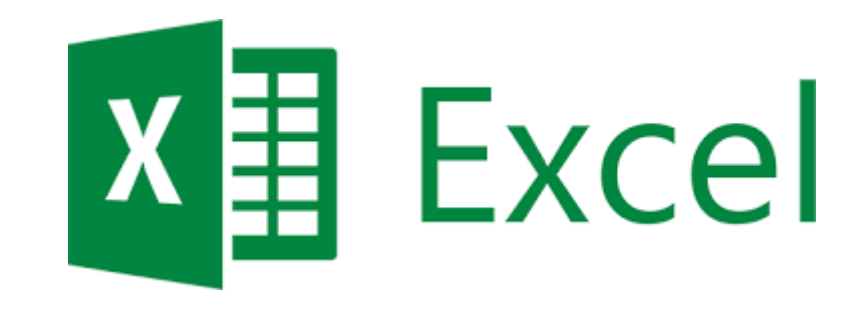

#### Entrar no Portal da Educação:

https://educacao.saobernardo.sp.gov.br/

#### Clicar em Escola.

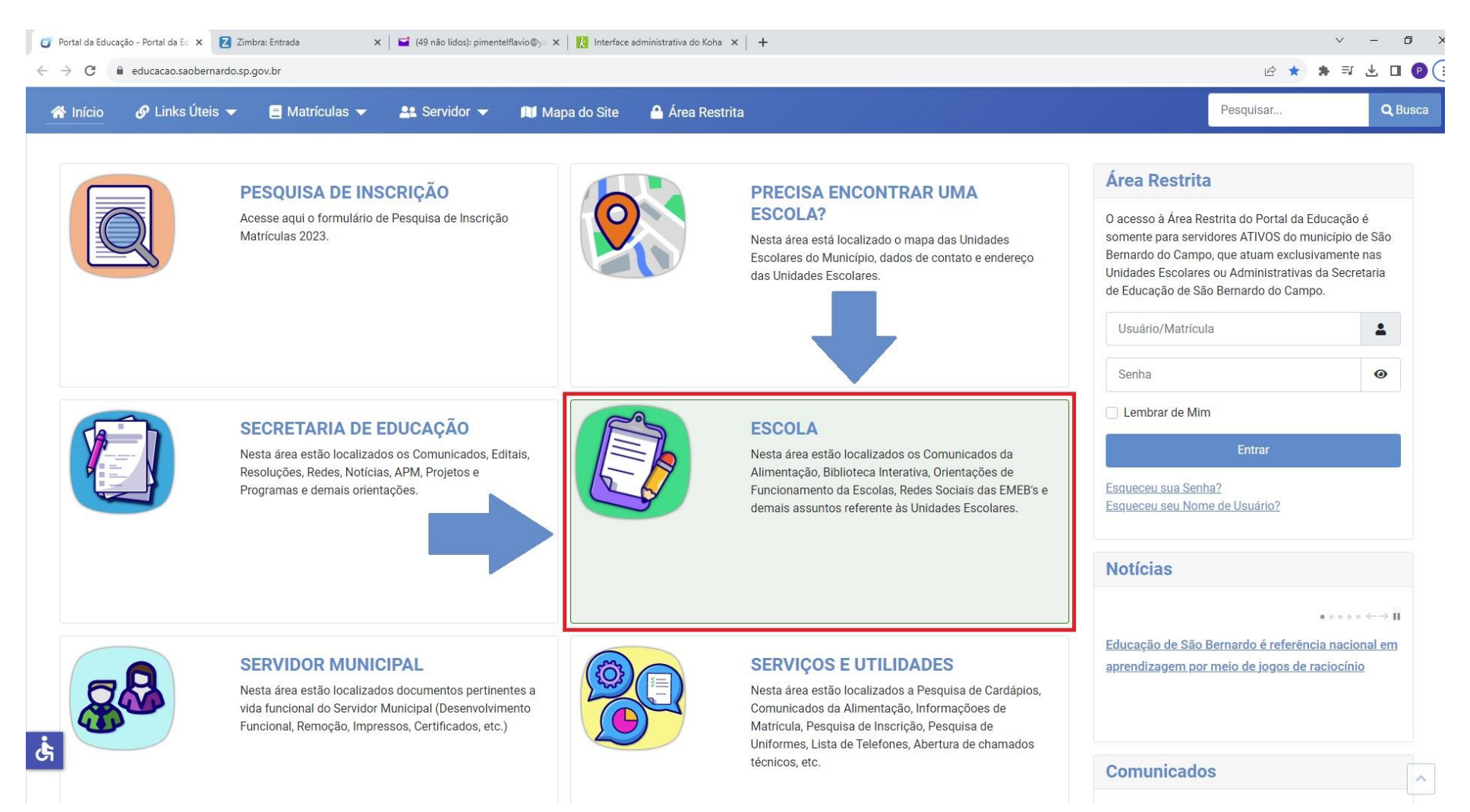

#### Depois em Biblioteca Escolar Interativa.

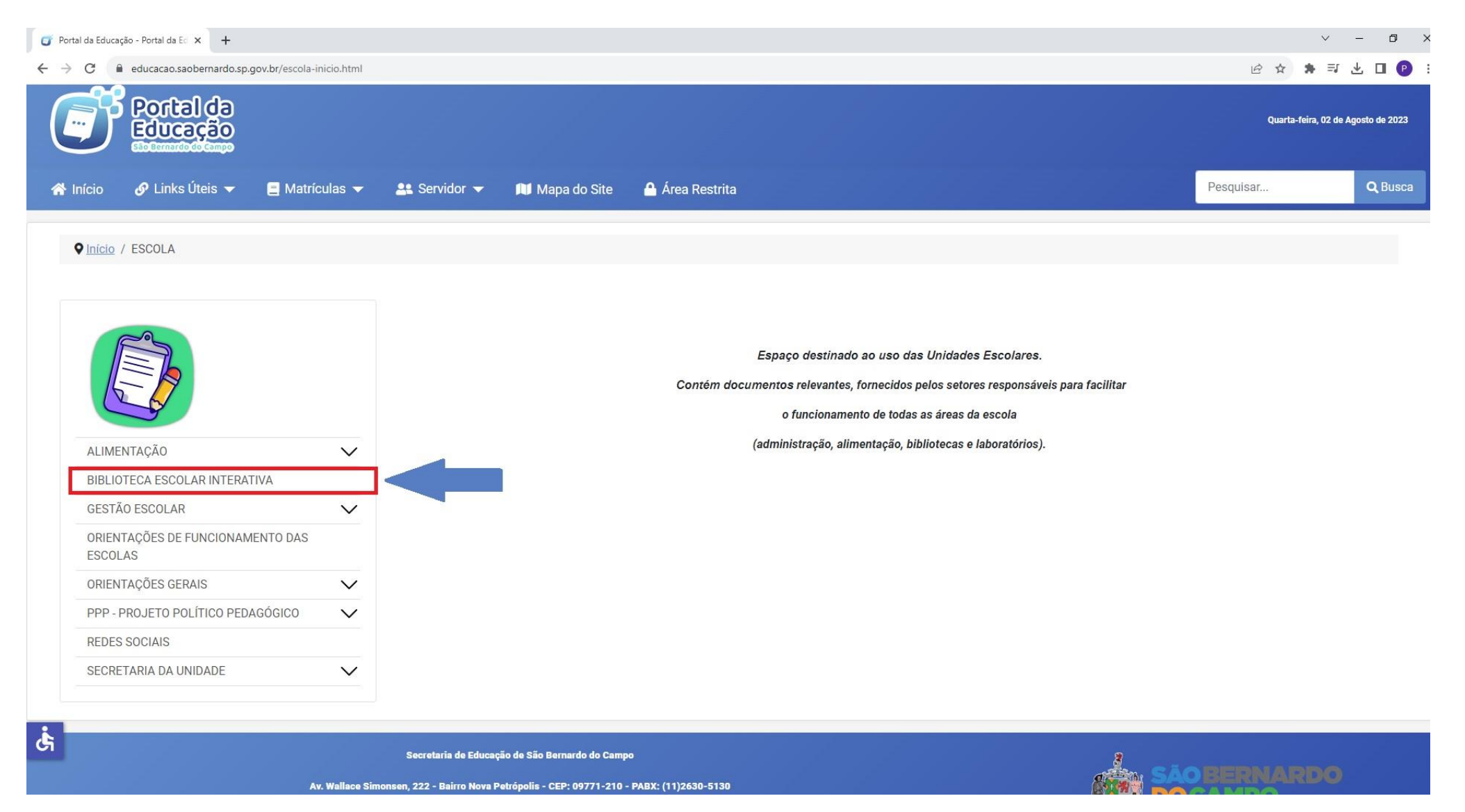

# Vai na tabela Arquivos Seção de Biblioteca Escolar e clica em Modelo Lista de Turma e Carteirinhas (.xlsx).

| 🧊 Portal da Educação - Portal da Eo 🗙 🕂         |                                                                                                    | ~ - <b>D</b>      |
|-------------------------------------------------|----------------------------------------------------------------------------------------------------|-------------------|
| ← → C 🔒 educacao.saobernardo.sp.gov.br/bei.html |                                                                                                    | le ☆ 🛊 🗊 🛛 🕑      |
| 👫 Início 🔗 Links Úteis 👻 📃 Matrículas 👻         | ≗ Servidor 👻 🔎 Mapa do Site 🛛 Área Restrita                                                                         | Pesquisar Q Busca |
| ~~~~~~~~~~~~~~~~~~~~~~~~~~~~~~~~~~~~~~~         | КОНА                                                                                                    |                   |
| ALIMENTAÇÃO 🗸 🗸                                 | Pesquise Livros, CD's e DVD's e realize empréstimos na sua Unidade Escolar.                                         |                   |
| BIBLIOTECA ESCOLAR INTERATIVA                   |                                                                                                    |                   |
| GESTÃO ESCOLAR                                  | Annontaño                                                                                                    |                   |
| ORIENTAÇÕES DE FUNCIONAMENTO DAS<br>ESCOLAS     | APRESENTAÇÃO DA BEI (.pdf)                                                                                          |                   |
| ORIENTAÇÕES GERAIS                              |                                                                                                    |                   |
| PPP - PROJETO POLÍTICO PEDAGÓGICO 🗸 🗸           | Lista REBI                                                                                                    |                   |
| REDES SOCIAIS                                   | LISTA GERAL - REBI (.xls)                                                                                           |                   |
| SECRETARIA DA UNIDADE                           | LISTA DE PERIÓDICOS (.pdf)                                                                                          |                   |
|                                                 | Arquivos Seção de Biblioteca Escolar         GUIA GERENCIAMENTO BEL (.pdf)         MANUAL DE UTILIZAÇÃO KOHA (.pdf) |                   |
|                                                 | MATERIAIS PARA PROCESSAMENTO (.pdf)                                                                                 |                   |
|                                                 | MODELOS DE CARIMBOS SOL-LUA (.pdf)                                                                                  |                   |
|                                                 | MODELOS PARA DESCARACTERIZAÇÃO (.pdf)                                                                               |                   |
|                                                 | SINALIZAÇÃO BEI (.pdf)                                                                                              |                   |
|                                                 | PLANILHA DE DESCARTE (.xls)                                                                                         |                   |
|                                                 | MODELO LISTA DE TURMA E CARTEIRINHAS (.xlsx)                                                                        |                   |
| *                                               | Reunião com diretores 19 e 26 setembro 2022 - Manhã (.pdf)                                                          |                   |
|                                                 | Reunião com diretores 19 e 26 setembro 2022 - Tarde (.pdf)                                                          | ~                 |

## Abre a planilha.

| E    | 5.9          | * D +                                                                                                    | Modelo_Lista_de_Turm                  | a_e_Carteirir                                   | nhas_para_BEI_01062023 - Exc | cel                                                                                | 60 – 61 ×                     |
|------|--------------|----------------------------------------------------------------------------------------------------|---------------------------------------|-------------------------------------------------|------------------------------|------------------------------------------------------------------------------------|-------------------------------|
| Arq  | uivo Pági    | n <mark>a Inicial Inserir Layout da Página Fórmulas Dados Revisão Exibir Q</mark> O que                                                                                                    | você deseja fazer                     |                                                 |                              |                                                                                    | Entrar 🤱 Compartilhar         |
| Col  | Area de Tran | ar     Calibri     16     A*     A*     =     >     >     >     >     >     >     >     >     >     >     >     >     >     >     >     >     >     >     >     >     >     >     >     >     >     >     >     >     >     >     >     >     >     >     >     >     >     >     >     >     >     >     >     >     >     >     >     >     >     >     >     >     >     >     >     >     >     >     >     >     >     >     >     >     >     >     >     >     >     >     >     >     >     >     >     >     >     >     >     >     >     >     >     >     >     >     >     >     >     >     >     >     >     >     >     >     >     >     >     >     >     >     >     >     >     >     >     >     >     >     >     >     >     >     >     >     >     >     >     >     >     >     >     >     >     >     >     >     > | ticamente                             | matação Fe<br>dicional +                        | Tabela -<br>Estilo           | Linserir Excluir Formatar<br>Células Células AutoSoma → Arr<br>Preencher → Células | ar Localizar e<br>Selecionar* |
| A1   |              | : X V fx Unidade Escolar DD                                                                                                    |                                       |                                                 |                              |                                                                                    |                               |
| -    | A            | В                                                                                                    | С                                     | D                                               | E                            | F G H I                                                                            | J K L M N                     |
| 1    |              |                                                                                                    |                                       | Unidad                                          | e Escolar 🕨 🏲 🏲              | 🚽 🛋 Clique no campo ao lado                                                        |                               |
| 2    |              |                                                                                                    |                                       |                                                 |                              |                                                                                    |                               |
| 3    |              |                                                                                                    | A                                     | no ou A                                         | no/Ciclo 🏲 🏲 🏲               | <ul> <li>Clique no campo ao lado</li> </ul>                                        |                               |
| 4    | -            |                                                                                                    |                                       |                                                 | Turma                        | Clique no campo ao lado.                                                           |                               |
| 5    |              |                                                                                                    |                                       |                                                 | Turrid                       |                                                                                    |                               |
| 7    |              | Professor (a) :                                                                                                    | Matrícula                             | Dígito                                          | Código de Barras             |                                                                                    |                               |
| 8    |              |                                                                                                    |                                       |                                                 |                              |                                                                                    |                               |
| 9    |              |                                                                                                    |                                       |                                                 |                              |                                                                                    |                               |
| 10   | n⁰s          | Nome dos alunos (as)                                                                                                    | Matrícula/RA sem o dígito             | Dígito                                          | Código de Barras             |                                                                                    |                               |
| 11   | 1            |                                                                                                    |                                       |                                                 |                              |                                                                                    |                               |
| 12   | 2            |                                                                                                    |                                       |                                                 |                              |                                                                                    |                               |
| 13   | 3            |                                                                                                    |                                       |                                                 |                              |                                                                                    |                               |
| 14   | 4            |                                                                                                    |                                       |                                                 |                              |                                                                                    |                               |
| 15   | 5            |                                                                                                    |                                       |                                                 |                              |                                                                                    |                               |
| 16   | 7            |                                                                                                    |                                       |                                                 |                              |                                                                                    |                               |
| 1/   | 8            |                                                                                                    |                                       |                                                 |                              |                                                                                    |                               |
| 19   | 9            |                                                                                                    |                                       |                                                 |                              |                                                                                    |                               |
| 20   | 10           |                                                                                                    |                                       |                                                 |                              |                                                                                    |                               |
| 21   | 11           |                                                                                                    |                                       |                                                 |                              |                                                                                    |                               |
| 22   | 12           |                                                                                                    |                                       |                                                 |                              |                                                                                    |                               |
| 23   | 13           |                                                                                                    |                                       |                                                 |                              |                                                                                    |                               |
| 24   | 14           |                                                                                                    |                                       |                                                 |                              |                                                                                    |                               |
| 25   | 15           |                                                                                                    |                                       |                                                 |                              |                                                                                    |                               |
| 26   | 16           |                                                                                                    |                                       |                                                 |                              |                                                                                    |                               |
| 27   | 17           |                                                                                                    |                                       | <u> </u>                                        |                              |                                                                                    |                               |
|      | 18           | Preencher apenas esta lista imprimir da 1ª até a 10ª 11ª até a 20ª 21ª até a 30ª .                                                                                                    | 31ª até a 40ª   só a 1ª   1ª e 2ª   1 | <sup>a</sup> a3 <sup>a</sup>   1 <sup>a</sup> a | a4ª 1ªa5ª 1ªa6ª              | 1ªa7ª   1ªa8ª   1ªa9ª   Lista Suspensa   ↔                                         |                               |
| Pron | ito          |                                                                                                    |                                       |                                                 |                              |                                                                                    |                               |

#### A planilha é muito intuitiva.

Você só precisa preencher a primeira aba, ou seja, preencher apenas esta lista. Clica em Unidade Escolar e na seta que aparecerá do lado você escolhe a Unidade Escolar.

| 5.                                                                                        | ¢-D ÷                                                                                                    | Modelo_Lista_de_Turm                                                                           | a_e_Carteirir                 | nhas_para_BEI_01062023 - Exe | cel                                                                          |             |                                                                |   | Ē      | - 0 ;          |
|-------------------------------------------------------------------------------------------|----------------------------------------------------------------------------------------------------|------------------------------------------------------------------------------------------------|-------------------------------|------------------------------|------------------------------------------------------------------------------|-------------|----------------------------------------------------------------|---|--------|----------------|
| Arquivo Pa                                                                                | ágina Inicial Inserir Layout da Página Fórmulas Dados Revisão Exibir Q O que v                                                                                                    | ocê deseja fazer                                                                               |                               |                              |                                                                              |             |                                                                |   | Entrar | 우 Compartilhar |
| Colar<br>V Pin                                                                            | contar     Calibri     16     A* $\equiv$ $\gg$ $E$ Quebrar Texto Automati       plar     N     I     5 $\leq$ $\geq$ $A$ $E$ $\equiv$ $\gg$ $E$ Quebrar Texto Automati       cel de Formatação     N     I     5 $\leq$ $\geq$ $E$ $E$ <td>camente</td> <td>i≢<br/>matação F<br/>dicional *</td> <td>ormatar como<br/>Tabela =</td> <td>Inserir Excluir Format</td> <td>ar AutoSoma</td> <td>* Arr P<br/>Classificar Localizar e<br/>e Filtrar * Selecionar *</td> <td></td> <td></td> <td></td> | camente                                                                                        | i≢<br>matação F<br>dicional * | ormatar como<br>Tabela =     | Inserir Excluir Format                                                       | ar AutoSoma | * Arr P<br>Classificar Localizar e<br>e Filtrar * Selecionar * |   |        |                |
| Área de Tr                                                                                | ansferência 🕫 Fonte 😳 Alinhamento                                                                                                    | 🕞 Número 🕞                                                                                     |                               | Estilo                       | Células                                                                      |             | Edição                                                         |   |        |                |
| A1                                                                                        | • : $\times \checkmark f_x$ Unidade Escolar $\blacktriangleright \blacktriangleright \blacktriangleright$                                                                                                    |                                                                                                |                               |                              |                                                                              |             |                                                                |   |        |                |
| A                                                                                         | В                                                                                                    | C                                                                                              | D                             | E                            | F                                                                            | G H         | 1                                                              | К | L      | M N            |
| 1                                                                                         |                                                                                                    |                                                                                                | Unidad                        | e Escolar 🏲 🏲 🏲              | 🚽 🚽 Clique no campo ao lado                                                  |             |                                                                |   |        |                |
| 2 EMEB Afon<br>EMEB Agos<br>3 EMEB Aldir<br>EMEB Aldir<br>EMEB Altre<br>5 EMEB Alzir<br>6 | Gold FPF<br>So Monteiro da Cruz<br>tinho dos Santos<br>o Pinotti<br>do Scarpelli<br>io de Azevedo<br>Martins de Mendonça<br>Martina Poppovic                                                                                                    |                                                                                                |                               |                              | <ul> <li>Clique no campo ao lado</li> <li>Clique no campo ao lado</li> </ul> |             |                                                                |   |        |                |
| 7                                                                                         | Professor (a) :                                                                                                    | Matrícula                                                                                      | Dígito                        | Código de Barras             |                                                                              |             |                                                                |   |        |                |
| 8                                                                                         |                                                                                                    |                                                                                                |                               |                              |                                                                              |             |                                                                |   |        |                |
| 9                                                                                         |                                                                                                    |                                                                                                |                               |                              |                                                                              |             |                                                                |   |        |                |
| 10 <b>nºs</b>                                                                             | Nome dos alunos (as)                                                                                                    | Matrícula/RA sem o dígito                                                                      | Dígito                        | Código de Barras             |                                                                              |             |                                                                |   |        |                |
| 11 1                                                                                      |                                                                                                    |                                                                                                |                               |                              |                                                                              |             |                                                                |   |        |                |
| 12 <b>2</b>                                                                               |                                                                                                    |                                                                                                | _                             |                              |                                                                              |             |                                                                |   |        |                |
| 13 <b>3</b>                                                                               |                                                                                                    |                                                                                                |                               |                              |                                                                              |             |                                                                |   |        |                |
| 14 4                                                                                      |                                                                                                    |                                                                                                |                               |                              |                                                                              |             |                                                                |   |        |                |
| 15 5                                                                                      |                                                                                                    |                                                                                                |                               |                              |                                                                              |             |                                                                |   |        |                |
| 16 6                                                                                      |                                                                                                    |                                                                                                |                               |                              |                                                                              |             |                                                                |   |        |                |
| 17 7                                                                                      |                                                                                                    |                                                                                                |                               |                              |                                                                              |             |                                                                |   |        |                |
| 18 8                                                                                      |                                                                                                    |                                                                                                |                               |                              |                                                                              |             |                                                                |   |        |                |
| 19 9                                                                                      |                                                                                                    |                                                                                                |                               |                              |                                                                              |             |                                                                |   |        |                |
| 20 10                                                                                     |                                                                                                    |                                                                                                |                               |                              |                                                                              |             |                                                                |   |        |                |
| 21 11                                                                                     |                                                                                                    |                                                                                                |                               |                              |                                                                              |             |                                                                |   |        |                |
| 22 12                                                                                     |                                                                                                    |                                                                                                |                               |                              |                                                                              |             |                                                                |   |        |                |
| 23 13                                                                                     |                                                                                                    |                                                                                                |                               |                              |                                                                              |             |                                                                |   |        |                |
| 24 14                                                                                     |                                                                                                    |                                                                                                |                               |                              |                                                                              |             |                                                                |   |        |                |
| 25 15                                                                                     |                                                                                                    |                                                                                                |                               |                              |                                                                              |             |                                                                |   |        |                |
| 26 10                                                                                     |                                                                                                    |                                                                                                |                               |                              |                                                                              |             |                                                                |   |        |                |
| 2/ 1/                                                                                     |                                                                                                    |                                                                                                |                               |                              |                                                                              |             |                                                                |   |        |                |
| 9 F                                                                                       | Preencher apenas esta lista imprimir da 1ª até a 10ª   11ª até a 20ª   21ª até a 30ª   3                                                                                                    | <sup>a</sup> até a 40 <sup>a</sup>   só a 1 <sup>a</sup>   1 <sup>a</sup> e 2 <sup>a</sup>   1 | a3a   1a                      | a4ª   1ªa5ª   1ªa6ª          | 1ªa7ª   1ªa8ª   1ªa9ª   Lista Suspensa                                       | <b>(+)</b>  |                                                                | : | 4      | Þ              |

## Em Ano ou Ano/Ciclo você clica e escolhe na lista.

| <b>H</b> 5-1                                                                       | H S - C - C = Modelo_Lista_de_Turma_e_Carteirinhas_para_BEI_01062023 - Excel                                                                                                    |                        |                                                               |        |                |  |  |  |
|------------------------------------------------------------------------------------|----------------------------------------------------------------------------------------------------|------------------------|---------------------------------------------------------------|--------|----------------|--|--|--|
| Arquivo Pá                                                                         | o Página Inicial Inserir Layout da Página Fórmulas Dados Revisão Exibir 🎗 O que você deseja fazer                                                                                                    |                        |                                                               | Entrar | 9 Compartilhar |  |  |  |
| Colar<br>Área de Tra                                                               | Kecotar       Calibri       16       A*       A*       E       Image: Comparison of the comparison of the c | cluir Formatar<br>tuas | Classificar Localizar e<br>e Filtrar * Selecionar *<br>Edição |        |                |  |  |  |
| A3                                                                                 | ▼ i × ✓ fx Ano ou Ano/Ciclo ►►►                                                                                                    |                        |                                                               |        |                |  |  |  |
| A                                                                                  | A B C D E F                                                                                                    | G H                    | I J K                                                         | L      | M N            |  |  |  |
| 1                                                                                  | Unidade Escolar <b>&gt;&gt;&gt; &lt;</b> Clique no campo ao                                                                                                    | o lado                 |                                                               |        |                |  |  |  |
| 2                                                                                  |                                                                                                    |                        |                                                               |        |                |  |  |  |
| 3                                                                                  | Ano ou Ano/Ciclo >>>                                                                                                    | o lado                 |                                                               |        |                |  |  |  |
| 4 Infantii I<br>Infantii II<br>5 Infantii IV<br>6 Infantii V<br>1° Ano<br>7 2° Ano | Ano Ano Ano Ano Ano Ano Ano Ano Ano Ano                                                                                                    | o lado                 |                                                               |        |                |  |  |  |
| 8                                                                                  |                                                                                                    |                        |                                                               |        |                |  |  |  |
| 9                                                                                  |                                                                                                    |                        |                                                               |        |                |  |  |  |
| 10 <b>nºs</b>                                                                      | nºs Nome dos alunos (as) Matrícula/RA sem o dígito Dígito Código de Barras                                                                                                    |                        |                                                               |        |                |  |  |  |
| 11 1                                                                               | 1                                                                                                    |                        |                                                               |        |                |  |  |  |
| 12 <b>2</b>                                                                        | 2                                                                                                    |                        |                                                               |        |                |  |  |  |
| 13 <b>3</b>                                                                        | 3                                                                                                    |                        |                                                               |        |                |  |  |  |
| 14 <b>4</b>                                                                        | 4                                                                                                    |                        |                                                               |        |                |  |  |  |
| 15 5                                                                               | 5                                                                                                    |                        |                                                               |        |                |  |  |  |
| 16 <b>6</b>                                                                        |                                                                                                    |                        |                                                               |        |                |  |  |  |
| 17 7                                                                               |                                                                                                    |                        |                                                               |        |                |  |  |  |
| 18 8                                                                               |                                                                                                    |                        |                                                               |        |                |  |  |  |
| 19 9                                                                               | 10                                                                                                    |                        |                                                               |        |                |  |  |  |
| 20 10                                                                              |                                                                                                    |                        |                                                               |        |                |  |  |  |
| 21 11                                                                              |                                                                                                    |                        |                                                               |        |                |  |  |  |
| 22 12                                                                              | 13                                                                                                    |                        |                                                               |        |                |  |  |  |
| 23 13                                                                              | 14                                                                                                    |                        |                                                               |        |                |  |  |  |
| 24 14                                                                              | 15                                                                                                    |                        |                                                               |        |                |  |  |  |
| 26 16                                                                              | 16                                                                                                    |                        |                                                               |        |                |  |  |  |
| 27 17                                                                              | 17                                                                                                    |                        |                                                               |        |                |  |  |  |
| 18                                                                                 | 18                                                                                                    |                        |                                                               |        |                |  |  |  |
| 90 - E                                                                             | Preencher apenas esta lista imprimir da 1ª até a 10ª 11ª até a 20ª 21ª até a 30ª 31ª até a 40ª só a 1ª 1ª e 2ª 1ª a3ª 1ª a4ª 1ª a5ª 1ª a6ª 1ª a7ª 1ª a8ª 1ª a9ª Lista Suspen                                                                                                    | ensa 🛛 🕀               |                                                               |        | •              |  |  |  |

## Em turma é só escolher a turma.

| H            | 5- <i>2</i> -D <del>-</del> |                                                                                                    | Modelo_Lista_de_Turm                  | a_e_Carteiri                  | nhas_para_BEI_01062023 - Exce                                                   | el                                |                                         |                                                               | ħ      | – ø ×          |
|--------------|-----------------------------|----------------------------------------------------------------------------------------------------|---------------------------------------|-------------------------------|---------------------------------------------------------------------------------|-----------------------------------|-----------------------------------------|---------------------------------------------------------------|--------|----------------|
| Arquivo      | Página Inicial Ins          | erir Layout da Página Fórmulas Dados Revisão Exibir Q O que                                                                                                    | você deseja fazer                     |                               |                                                                                 |                                   |                                         |                                                               | Entrar | 우 Compartilhar |
| Colar<br>Áre | X Recortar                  | Calibri       •       16       •       A* $A^*$ $\equiv$ $\equiv$ $\circledast$ Quebrar Texto Autom         N       I       5       • $\Box$ $\Box$ $\equiv$ $\equiv$ $\equiv$ $\equiv$ $\equiv$ $\equiv$ $\equiv$ $\Box$ Mesclar e Centralizar         Alinhamento |                                       | i≢<br>matação F<br>dicional + | ormatar como<br>Tabela *<br>Estilo                                              | Inserir Excluir Formal<br>Células | AutoSoma<br>↓ Preencher +<br>ℓ Limpar + | Classificar Localizar e<br>e Filtrar * Selecionar *<br>Edição |        |                |
| A5           | • · · · ·                   | ✓ f <sub>*</sub> Turma ►►►                                                                                                    |                                       |                               |                                                                                 |                                   |                                         |                                                               |        |                |
| -            | A                           | В                                                                                                    | C                                     | D                             | E                                                                               | F                                 | G H                                     | I J k                                                         | ( L    | M N            |
| 1            |                             |                                                                                                    |                                       | Unidad                        | e Escolar 🏲 🏲 🏲                                                                 | Clique no campo ao lado           |                                         |                                                               |        |                |
| 2            |                             |                                                                                                    | Δ                                     | no ou 4                       | no/Ciclo                                                                        | April oc onmes on europa          |                                         |                                                               |        |                |
| 4            |                             |                                                                                                    |                                       | no ou /                       |                                                                                 |                                   |                                         |                                                               |        |                |
| 5            |                             |                                                                                                    |                                       |                               | Turma 🕨 🏲 🏲                                                                     | Clique no campo ao lado           |                                         |                                                               |        |                |
| 6 A          | 19                          |                                                                                                    |                                       |                               |                                                                                 | ^                                 |                                         |                                                               |        |                |
| 7 C          |                             |                                                                                                    |                                       |                               |                                                                                 |                                   |                                         |                                                               |        |                |
| 8 E<br>F     |                             |                                                                                                    |                                       |                               |                                                                                 |                                   |                                         |                                                               |        |                |
| 9 G          | - 1                         |                                                                                                    |                                       |                               |                                                                                 | -                                 |                                         |                                                               |        |                |
| 10 r         | 1ºs                         | Nome dos alunos (as)                                                                                                    | Matricula/RA sem o digito             | Digito                        | Código de Barras                                                                |                                   |                                         |                                                               |        |                |
| 11           | 1                           |                                                                                                    |                                       |                               |                                                                                 |                                   |                                         |                                                               |        |                |
| 12           | 2                           |                                                                                                    |                                       |                               |                                                                                 |                                   |                                         |                                                               |        |                |
| 14           | 4                           |                                                                                                    |                                       |                               |                                                                                 |                                   |                                         |                                                               |        |                |
| 15           | 5                           |                                                                                                    |                                       |                               |                                                                                 |                                   |                                         |                                                               |        |                |
| 16           | 6                           |                                                                                                    |                                       |                               |                                                                                 |                                   |                                         |                                                               |        |                |
| 17           | 7                           |                                                                                                    |                                       |                               |                                                                                 |                                   |                                         |                                                               |        |                |
| 18           | 8                           |                                                                                                    |                                       |                               |                                                                                 |                                   |                                         |                                                               |        |                |
| 19           | 9                           |                                                                                                    |                                       |                               |                                                                                 |                                   |                                         |                                                               |        |                |
| 20           | 10                          |                                                                                                    |                                       |                               |                                                                                 |                                   |                                         |                                                               |        |                |
| 21           | 11                          |                                                                                                    |                                       |                               |                                                                                 |                                   |                                         |                                                               |        |                |
| 22           | 12                          |                                                                                                    |                                       |                               |                                                                                 |                                   |                                         |                                                               |        |                |
| 23           | 13                          |                                                                                                    |                                       |                               |                                                                                 |                                   |                                         |                                                               |        |                |
| 24           | 15                          |                                                                                                    |                                       |                               |                                                                                 |                                   |                                         |                                                               |        |                |
| 25           | 16                          |                                                                                                    |                                       |                               |                                                                                 |                                   |                                         |                                                               |        |                |
| 20           | 17                          |                                                                                                    |                                       |                               |                                                                                 |                                   |                                         |                                                               |        |                |
| - 20         | 18                          |                                                                                                    |                                       |                               |                                                                                 |                                   |                                         |                                                               |        |                |
| 31           | Preencher ap                | enas esta lista imprimir da 1ª até a 10ª 11ª até a 20ª 21ª até a 30ª                                                                                                    | 31ª até a 40ª 🛛 só a 1ª 🚽 1ª e 2ª 🗍 1 | a3a 1a                        | a4 <sup>a</sup> 1 <sup>a</sup> a5 <sup>a</sup> 1 <sup>a</sup> a6 <sup>a</sup> 1 | 1ªa7ª 1ªa8ª 1ªa9ª Lista Suspensa  | +                                       |                                                               | : (4)  | Þ              |

### Vai na tabela e digita o nome dos alunos. Ao lado você coloca o número do RA sem o dígito e na coluna ao lado você coloca o dígito. Pode copiar e colar tudo.

|              | <i>5</i> .6                               | ·· D +                                                                                                    | Modelo_Lista_de_Turm                                                                           | a_e_Carteirir                   | nhas_para_BEI_01062023 - Exc | cel                                    |                                                                           |                                                                 |   | Æ      | - 0         | >   |
|--------------|-------------------------------------------|----------------------------------------------------------------------------------------------------|------------------------------------------------------------------------------------------------|---------------------------------|------------------------------|----------------------------------------|---------------------------------------------------------------------------|-----------------------------------------------------------------|---|--------|-------------|-----|
| Arquivo      | Pági                                      | <mark>na Inicial</mark> Inserir Layout da Página Fórmulas Dados Revisão Exibir 🔉 O que vo                                                                                                    | cê deseja fazer                                                                                |                                 |                              |                                        |                                                                           |                                                                 |   | Entrar | ₽ Compartil | har |
| Colar<br>Áre | X Recor<br>Copia<br>Ŷ Pincel<br>a de Tran | tar     Arial     10     A     A     =     = $\gg$ $\gg$ Quebrar Texto Automatic       r     N     I     5 $\sim$ $\Rightarrow$ $\Rightarrow$ <td< th=""><th>amente</th><th>internatação Fe<br/>Indicional +</th><th>Tabela -<br/>Estilo</th><th>inserir Excluir Format<br/>Células</th><th><ul> <li>∑ AutoSoma</li> <li>↓ Preencher +</li> <li>✓ Limpar +</li> </ul></th><th>Classificar Classificar e<br/>e Filtrar * Selecionar *<br/>Edição</th><th></th><th></th><th></th><th></th></td<> | amente                                                                                         | internatação Fe<br>Indicional + | Tabela -<br>Estilo           | inserir Excluir Format<br>Células      | <ul> <li>∑ AutoSoma</li> <li>↓ Preencher +</li> <li>✓ Limpar +</li> </ul> | Classificar Classificar e<br>e Filtrar * Selecionar *<br>Edição |   |        |             |     |
| B11          |                                           | i × ✓ fx                                                                                                    |                                                                                                |                                 |                              |                                        |                                                                           |                                                                 |   |        |             |     |
|              | A                                         | В                                                                                                    | c                                                                                              | D                               | E                            | F                                      | G H                                                                       | I J                                                             | к | L      | M           | N   |
| 1            |                                           |                                                                                                    |                                                                                                | Unidad                          | e Escolar Þ Þ 🏲              | 🚽 🗲 Clique no campo ao lado            |                                                                           |                                                                 |   |        |             |     |
| 2            |                                           |                                                                                                    |                                                                                                |                                 |                              |                                        |                                                                           |                                                                 |   |        |             |     |
| 3            |                                           |                                                                                                    | A                                                                                              | no ou A                         | no/Ciclo 🏲 🏲 🏲               | Clique no campo ao lado                |                                                                           |                                                                 |   |        |             |     |
| 4            |                                           |                                                                                                    |                                                                                                |                                 | Turma                        | - Clique no campo ao lado              |                                                                           |                                                                 |   |        |             |     |
| 5            |                                           |                                                                                                    |                                                                                                |                                 |                              |                                        |                                                                           |                                                                 |   |        |             |     |
| 7            |                                           | Professor (a) :                                                                                                    | Matrícula                                                                                      | Dígito                          | Código de Barras             |                                        |                                                                           |                                                                 |   |        |             |     |
| 8            |                                           |                                                                                                    |                                                                                                |                                 |                              |                                        |                                                                           |                                                                 |   |        |             |     |
| 9            |                                           |                                                                                                    |                                                                                                |                                 |                              |                                        |                                                                           |                                                                 |   |        |             |     |
| 10 r         | n⁰s                                       | Nome dos alunos (as)                                                                                                    | Matrícula/RA sem o dígito                                                                      | Dígito                          | Código de Barras             |                                        |                                                                           |                                                                 |   |        |             |     |
| 11           | 1                                         |                                                                                                    |                                                                                                |                                 |                              |                                        |                                                                           |                                                                 |   |        |             |     |
| 12           | 2                                         |                                                                                                    |                                                                                                |                                 |                              |                                        |                                                                           |                                                                 |   |        |             |     |
| 13           | 3                                         |                                                                                                    |                                                                                                |                                 |                              |                                        |                                                                           |                                                                 |   |        |             |     |
| 14           | 5                                         |                                                                                                    |                                                                                                |                                 |                              |                                        |                                                                           |                                                                 |   |        |             |     |
| 15           | 6                                         |                                                                                                    |                                                                                                |                                 |                              |                                        |                                                                           |                                                                 |   |        |             |     |
| 17           | 7                                         |                                                                                                    |                                                                                                |                                 |                              |                                        |                                                                           |                                                                 |   |        |             |     |
| 18           | 8                                         |                                                                                                    |                                                                                                |                                 |                              |                                        |                                                                           |                                                                 |   |        |             |     |
| 19           | 9                                         |                                                                                                    |                                                                                                |                                 |                              |                                        |                                                                           |                                                                 |   |        |             |     |
| 20           | 10                                        |                                                                                                    |                                                                                                |                                 |                              |                                        |                                                                           |                                                                 |   |        |             |     |
| 21           | 11                                        |                                                                                                    |                                                                                                |                                 |                              |                                        |                                                                           |                                                                 |   |        |             |     |
| 22           | 12                                        |                                                                                                    |                                                                                                |                                 |                              |                                        |                                                                           |                                                                 |   |        |             |     |
| 23           | 13                                        |                                                                                                    |                                                                                                |                                 |                              |                                        |                                                                           |                                                                 |   |        |             |     |
| 24           | 15                                        |                                                                                                    |                                                                                                |                                 |                              |                                        |                                                                           |                                                                 |   |        |             |     |
| 25           | 16                                        |                                                                                                    |                                                                                                |                                 |                              |                                        |                                                                           |                                                                 |   |        |             |     |
| 27           | 17                                        |                                                                                                    |                                                                                                |                                 |                              |                                        |                                                                           |                                                                 |   |        |             |     |
| 20           | 18                                        |                                                                                                    |                                                                                                |                                 |                              | 1                                      | -                                                                         |                                                                 |   |        |             |     |
| 34           | P.C.                                      | Preencher apenas esta lista imprimir da 1ª até a 10ª 11ª até a 20ª 21ª até a 30ª 31ª                                                                                                    | <sup>a</sup> até a 40 <sup>a</sup>   só a 1 <sup>a</sup>   1 <sup>a</sup> e 2 <sup>a</sup>   1 | aa3a 1aa                        | a4ª   1ªa5ª   1ªa6ª          | 1ªa7ª   1ªa8ª   1ªa9ª   Lista Suspensa | (+)                                                                       |                                                                 |   | 4      |             | Þ   |

# Exemplo com 3 alunos (as):

| H          | <del>ه</del> -                   |                                                                                                    | Modelo_Lista_de_Turma                 | a_e_Carteirir                  | has_para_BEI_01062023 - Exc     | -el                                         |                                                  | 团     | – o >            |
|------------|----------------------------------|----------------------------------------------------------------------------------------------------|---------------------------------------|--------------------------------|---------------------------------|---------------------------------------------|--------------------------------------------------|-------|------------------|
| Arqui      | vo Pá                            | gina Inicial Inserir Layout da Página Fórmulas Dados Revisão Exibir ${\mathbb Q}$ O que vi                                                                                                    | ocê deseja fazer                      |                                |                                 |                                             |                                                  | Entra | r 🎗 Compartilhar |
| Colar<br>Á | Kec<br>Cop<br>Pine<br>rea de Tra | Arial     10 $A^*$ $a^*$ $a^*$ <t< th=""><th>camente</th><th>i≢<br/>matação Fe<br/>dicional +</th><th>ormatar como<br/>Tabela - Estilo</th><th>Células AutoSoma<br/>Células</th><th>Arr Docalizar e<br/>Filtrar * Selecionar *<br/>ção</th><th></th><th></th></t<> | camente                               | i≢<br>matação Fe<br>dicional + | ormatar como<br>Tabela - Estilo | Células AutoSoma<br>Células                 | Arr Docalizar e<br>Filtrar * Selecionar *<br>ção |       |                  |
| B14        |                                  | ▼ : × ✓ fx                                                                                                    |                                       |                                |                                 |                                             |                                                  |       |                  |
|            | А                                | В                                                                                                    | c                                     | D                              | E                               | F G H                                       | I J K                                            | C L   | M N              |
| 1          |                                  |                                                                                                    |                                       | EI                             | VEB Rui Barbosa                 | <ul> <li>Clique no campo ao lado</li> </ul> |                                                  |       |                  |
| 2          |                                  |                                                                                                    |                                       |                                | Infantil V                      | d d Clique no compo oo lado                 |                                                  |       |                  |
| 3          |                                  |                                                                                                    |                                       |                                | iniancii v                      |                                             |                                                  |       |                  |
| 5          |                                  |                                                                                                    |                                       |                                | А                               | Clique no campo ao lado                     |                                                  |       |                  |
| 6          |                                  |                                                                                                    |                                       |                                |                                 |                                             |                                                  |       |                  |
| 7          |                                  | Professor (a) :                                                                                                    | Matrícula                             | Dígito                         | Código de Barras                |                                             |                                                  |       |                  |
| 8          |                                  |                                                                                                    |                                       |                                |                                 |                                             |                                                  |       |                  |
| 9          | 2                                |                                                                                                    |                                       |                                |                                 |                                             |                                                  |       |                  |
| 10         | n⁰s                              | Nome dos alunos (as)                                                                                                    | Matrícula/RA sem o dígito             | Dígito                         | Código de Barras                |                                             |                                                  |       |                  |
| 11         | 1                                | Alme Soares de Lima                                                                                                    | 35324                                 | 3                              |                                 |                                             |                                                  |       |                  |
| 12         | 3                                | Flávio Pimentel da Silva                                                                                                    | 32966                                 | 5                              |                                 |                                             |                                                  |       |                  |
| 15         | 4                                |                                                                                                    |                                       |                                |                                 |                                             |                                                  |       |                  |
| 15         | 5                                |                                                                                                    |                                       |                                |                                 |                                             |                                                  |       |                  |
| 16         | 6                                |                                                                                                    |                                       |                                |                                 |                                             |                                                  |       |                  |
| 17         | 7                                |                                                                                                    |                                       |                                |                                 |                                             |                                                  |       |                  |
| 18         | 8                                |                                                                                                    |                                       |                                |                                 |                                             |                                                  |       |                  |
| 19         | 9                                |                                                                                                    |                                       |                                |                                 |                                             |                                                  |       |                  |
| 20         | 10                               |                                                                                                    |                                       |                                |                                 |                                             |                                                  |       |                  |
| 21         | 12                               |                                                                                                    |                                       |                                |                                 |                                             |                                                  |       |                  |
| 23         | 13                               |                                                                                                    |                                       |                                |                                 |                                             |                                                  |       |                  |
| 24         | 14                               |                                                                                                    |                                       |                                |                                 |                                             |                                                  |       |                  |
| 25         | 15                               |                                                                                                    |                                       |                                |                                 |                                             |                                                  |       |                  |
| 26         | 16                               |                                                                                                    |                                       |                                |                                 |                                             |                                                  |       |                  |
| 27         | 17                               |                                                                                                    |                                       |                                |                                 |                                             |                                                  |       |                  |
| - 20       | 18                               | Preencher apenas esta lista imprimir da 1ª até a 10ª 11ª até a 20ª 21ª até a 30ª 3                                                                                                    | 1ª até a 40ª   só a 1ª   1ª e 2ª   1ª | a3a   1a                       | 4ª   1ªa5ª   1ªa6ª   1          | 1ªa7ª   1ªa8ª   1ªa9ª   Lista Suspensa   ↔  |                                                  | : (4) |                  |

Ao lado da aba preencher apenas esta lista você tem as abas para impressão. Na primeira você imprime da 1ª até a 10ª Na segunda você imprime da 11ª até a 20ª Na terceira você imprime da 21ª até 30ª Na quarta você imprime da 31ª até a 40ª Nas outras você imprime só a 1ª, a 1ª e a 2ª, da 1ª até a 3ª, sucessivamente até da 1ª até a 9ª.

No nosso caso como são 3 alunos (as) vamos clicar na aba 1ªa3ª para imprimir

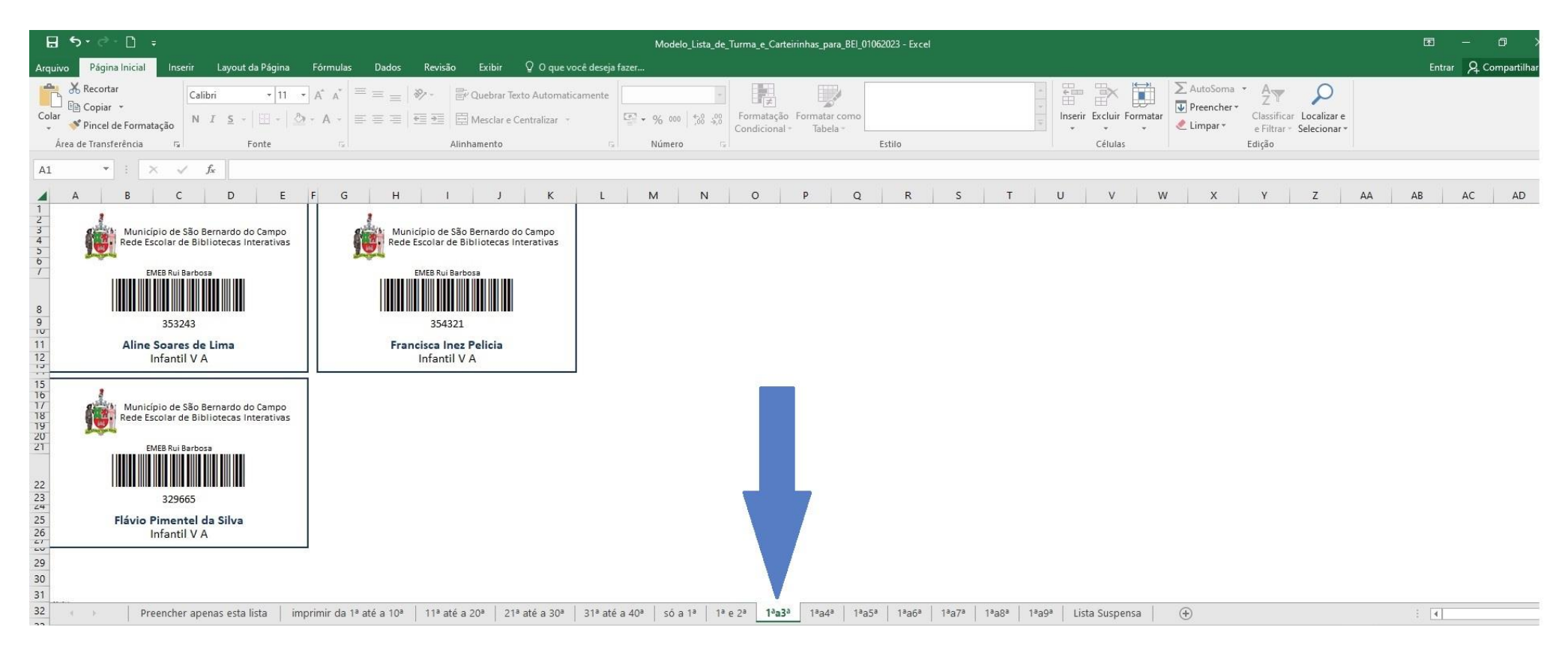

Lembrando que você está imprimindo sempre da mesma turma.

Se a turma for diferente você faz as mudanças.

O ideal talvez seja você criar uma planilha para cada turma de forma a deixar mais rápido quando precisar imprimir apenas para alunos novos. Dessa forma você já deixaria salvo as informações de Unidade Escolar, Ano ou Ano/Ciclo e Turma.